## How To Retire A Corporate Or Sales Organization Retire an Organization

1.Log into Administration.

2. Right Click on the Corporate or Sales Organization that you wish to retire, and select properties.

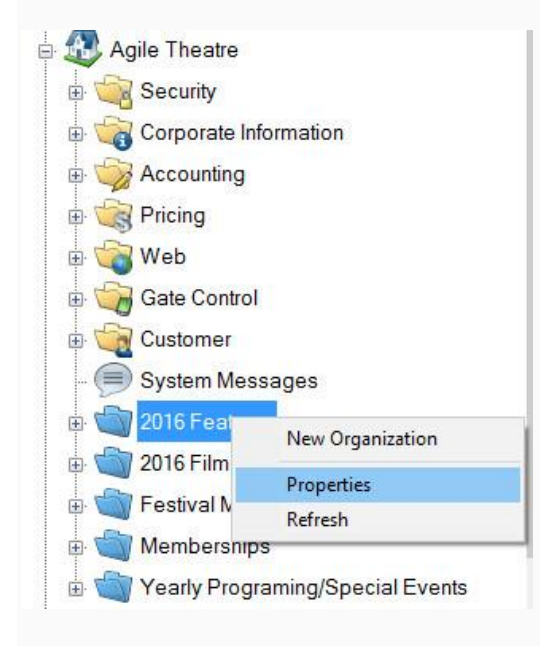

3. Check the box at the bottom next to retire.

| 2016 Featu             | es                                                  | _        |       |
|------------------------|-----------------------------------------------------|----------|-------|
|                        |                                                     |          | 223   |
| eneral Billing Contact | Customer Service Contact Tree Management Logo Notes |          |       |
| Name                   | 2016 Features                                       |          |       |
| Short Name             | 16FEAT                                              |          |       |
| Address 1              | 4124 Central Pike                                   |          |       |
| Address 2              |                                                     |          |       |
| City                   | Hemitage                                            |          |       |
| State / Province       | Tennessee                                           |          |       |
| Zip / Postal Code      | 37076                                               |          |       |
| Time Zone              | GMT -6:00, Central Time                             |          |       |
| Administration Email   |                                                     |          |       |
|                        | Create Report Attachment                            |          |       |
|                        |                                                     |          |       |
| User Administration C  | rganization                                         |          |       |
| Retired                |                                                     |          |       |
|                        |                                                     |          |       |
|                        |                                                     |          |       |
|                        | 0                                                   | K Cancel | Apphy |

4. Click apply and ok

## To see the Organization again

1. In administration click on View.

Administration (DEMO) Demond by Anile Ticksting

| Agile      | ento - Administration (DEMO) - Powered by Agile Ticketin | ig       |             |                |               |            |              |          |          |           |             |             |             | <b>B</b> 7 |
|------------|----------------------------------------------------------|----------|-------------|----------------|---------------|------------|--------------|----------|----------|-----------|-------------|-------------|-------------|------------|
| File Act   | on View Support Functions Help                           |          |             |                |               |            |              |          |          |           |             |             |             |            |
| - [<br>+ ( | System Hetin ^                                           |          |             |                |               |            |              |          |          |           |             |             |             |            |
| i 🕁 🤘      | Regional Infon. on                                       | Security | Corporate   | Accounting     | Pricing       | Web        | Gate Control | Customer | System   | 2016 Film | Festival    | Memberships | Yearly      |            |
| <b>⊕</b>   | Customer                                                 |          | Information |                |               |            |              |          | Messages | Festival  | Merchandise |             | Programing/ |            |
| ÷ 🖞        | Agile Admin - Regional                                   |          |             |                |               |            |              |          |          |           |             |             |             |            |
|            | Agile Casino                                             |          |             |                |               |            |              |          |          |           |             |             |             |            |
| ⊕ <u>4</u> | Agile Club                                               |          |             |                |               |            |              |          |          |           |             |             |             |            |
|            | Agile Convention Solutions                               |          |             |                |               |            |              |          |          |           |             |             |             |            |
| ⊕ 🔏        | Agile Express                                            |          |             |                |               |            |              |          |          |           |             |             |             |            |
|            | Agile Film                                               |          |             |                |               |            |              |          |          |           |             |             |             |            |
| ⊕ ₫        | Agile Outdoor Festival                                   |          |             |                |               |            |              |          |          |           |             |             |             |            |
| i 4        | Agile Parks And Zoo                                      |          |             |                |               |            |              |          |          |           |             |             |             |            |
| ⊕ ₫        | Agile Racing Solutions                                   |          |             |                |               |            |              |          |          |           |             |             |             |            |
|            | Agile Sports                                             |          |             |                |               |            |              |          |          |           |             |             |             |            |
|            | Agile Station Connect                                    |          |             |                |               |            |              |          |          |           |             |             |             |            |
| e 4        | Agile Theatre                                            |          |             |                |               |            |              |          |          |           |             |             |             |            |
| i i        | Security                                                 |          |             |                |               |            |              |          |          |           |             |             |             |            |
| Œ          | Corporate Information                                    |          |             |                |               |            |              |          |          |           |             |             |             |            |
|            | Accounting                                               |          |             |                |               |            |              |          |          |           |             |             |             |            |
| ŧ          | Pricing                                                  |          |             |                |               |            |              |          |          |           |             |             |             |            |
|            | Web                                                      |          |             |                |               |            |              |          |          |           |             |             |             |            |
| æ          | Gate Control                                             |          |             |                |               |            |              |          |          |           |             |             |             |            |
|            | Customer                                                 |          |             |                |               |            |              |          |          |           |             |             |             |            |
|            | System Messages                                          |          |             |                |               |            |              |          |          |           |             |             |             |            |
| e          | 2016 Film Festival                                       |          |             |                |               |            |              |          |          |           |             |             |             |            |
| Œ          | Testival Merchandise                                     |          |             |                |               |            |              |          |          |           |             |             |             |            |
|            | Memberships                                              |          |             |                |               |            |              |          |          |           |             |             |             |            |
| Ē          | Yearly Programing/Special Events                         |          |             |                |               |            |              |          |          |           |             |             |             |            |
| . 5        | Agile Travel Theatre                                     |          |             |                |               |            |              |          |          |           |             |             |             |            |
|            | Agile University                                         |          |             |                |               |            |              |          |          |           |             |             |             |            |
| ₫ 🧃        | Tour / Travel                                            |          | ÷.,         |                |               |            |              |          |          |           |             |             |             |            |
|            | - · · · ·                                                | Jser: sa | femi        | al: ATS-Hannah | Agile Demo Ag | le lheatre |              |          |          |           |             |             |             |            |

## 2. Select Retired Orgs

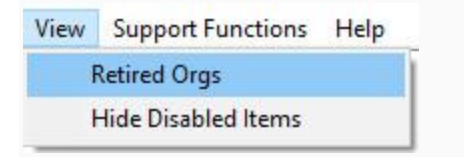

3. All retired Organizations should be shown now with a yellow triangle.

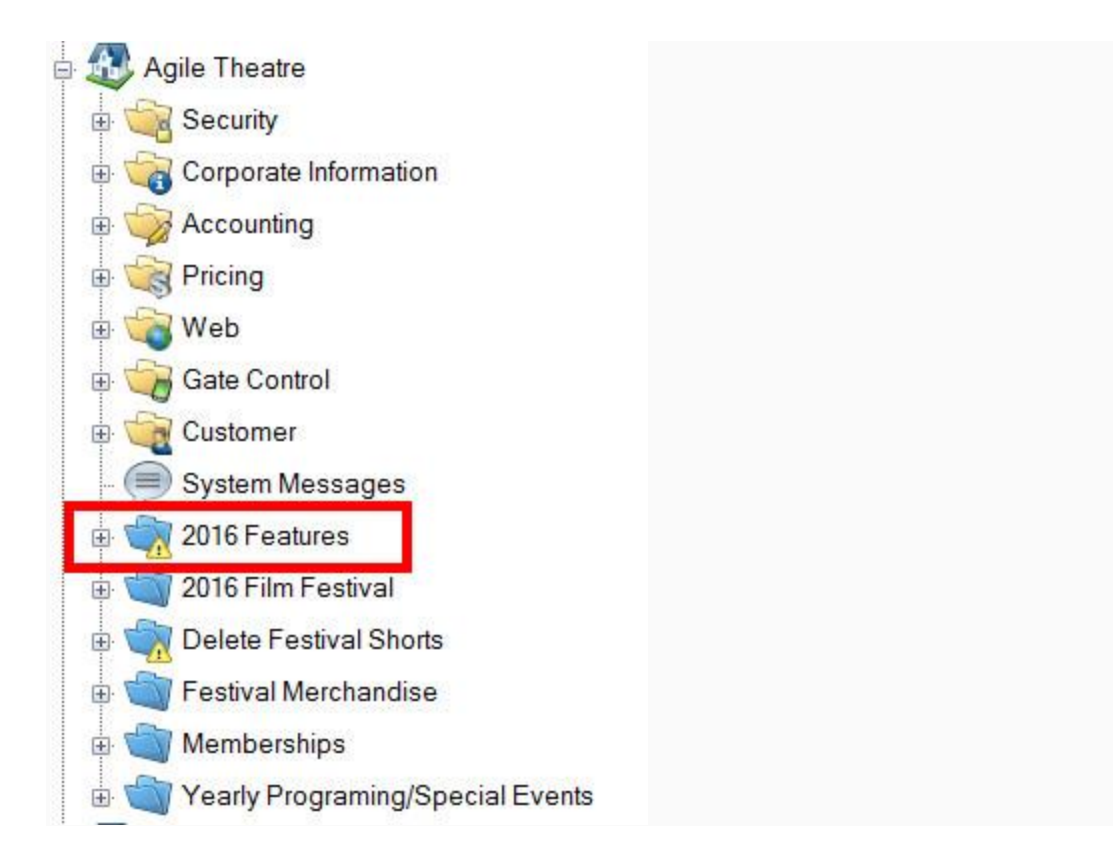